# Outlook für Windows - Verändern der Nachrichtenvorschau

<u>Ausgangssituation</u>: Bei den Default-Einstellungen von Outlook ist folgende Ansicht zu finden: Lesebereich rechts - Nachrichtenvorschau 1 Zeile

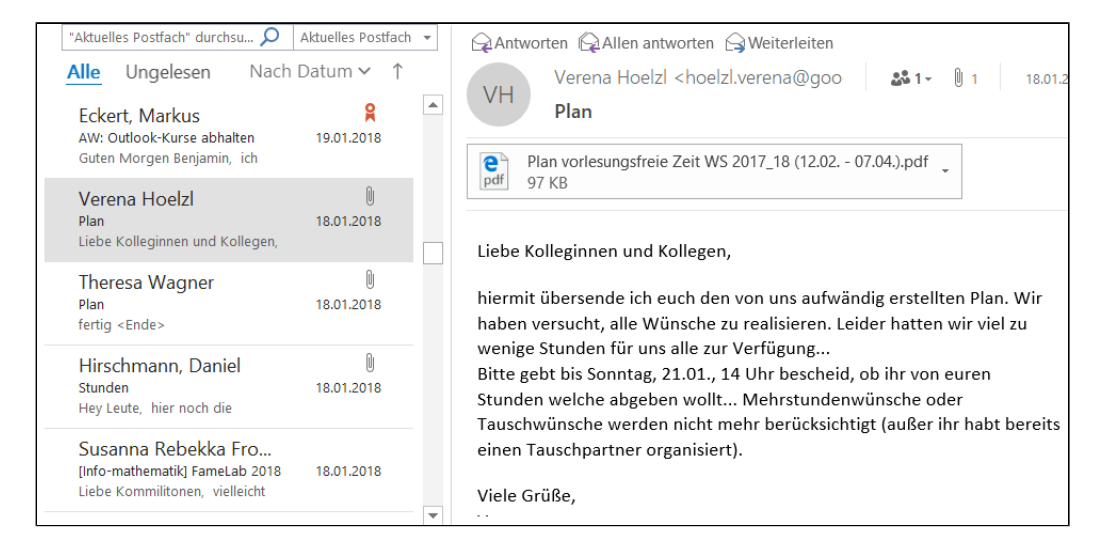

### Möchte man nun die Nachrichtenvorschau abstellen, so geht man folgendermaßen vor:

1. Im Menüband "Ansicht" auswählen

| 6                 | 6 F                                                                                     | -                      |                                                                                                    |                             |                         | Posteingang - Verena.Hoelzl@ku.de | - Outlook                      |
|-------------------|-----------------------------------------------------------------------------------------|------------------------|----------------------------------------------------------------------------------------------------|-----------------------------|-------------------------|-----------------------------------|--------------------------------|
| Datei             | Start Senden/Empfangen                                                                  | Ordner Ansicht         | ADOBE PDF 🛛 🖓 Was möchten S                                                                                                    | Sie tun?                    |                         |                                   |                                |
| 4                 | ° \$                                                                                    | Als Unterhaltungen     | n anzeigen                                                                                                    | Datum                       | €a <u>V</u> on          | Sa An                             | - ↑↓ Sorti                     |
| Ansicht<br>ändern | Ansichtseinstellungen Ansicht<br>zurücksetzen                                           | 🔁 Unterhaltungseinste  | Nachrichtenvorschau                                                                                                    | Kat <u>eg</u> orien         | Kennzeichen: Startdatum | Kennzeichen: Fälligkeitsdatu      | m = +- Erwe                    |
|                   | Aktuelle Ansicht                                                                        | Nachrichten            |                                                                                                    |                             | Anordnung               |                                   |                                |
| >                 | "Aktuelles Postfach" durchsu 🔎 🛛 A                                                      | Aktuelles Postfach 👻   | Antworten Allen antworter                                                                                                    | n 🎧 Weiterleiten            |                         |                                   |                                |
|                   | Alle Ungelesen Nach D                                                                   | Datum ∽ ↑              | Verena Hoelzl <ho< td=""><td>elzl.verena@googlemail.com&gt;</td><td>aufsicht-ei@ku.de</td><td></td><td></td></ho<>                                                                                                    | elzl.verena@googlemail.com> | aufsicht-ei@ku.de       |                                   |                                |
| steingang 86      | ku-campus@ku-eichst<br>Ihre Anmeldung zu einer Leh<br>Vielen Dank für ihre Anmeldung!   | 20.01.2018             | Plan Plan Plan Plan Plan Vif US2017,18 (12.02 07.04.).pdf                                                                                                    |                             |                         |                                   |                                |
| rente Po          | ku-campus@ku-eichst<br>Ihre Anmeldung zu einer Lehrv<br>Vielen Dank für Ihre Anmeldung! | 20.01.2018             | Liebe Kolleginnen und Kollege                                                                                                    | en,                         |                         |                                   |                                |
| endete Elen       | Eckert, Markus<br>AW: Outlook-Kurse abhalten<br>Guten Morgen Benjamin, ich              | <b>Q</b><br>19.01.2018 | P<br>12018 hiermit übersende ich euch den von uns aufwändig erstellten Plan. Wir haben versucht, alle Wünsche zu realisieren. Leider h<br>Bitte gebt bis Sonntag, 21.01., 14 Uhr bescheid, ob ihr von euren Stunden weiche abgeben wollt Mehrstundenwünsche ode |                             |                         |                                   | der hatten wi<br>e oder Tauscł |
| inte 10 Ges       | Verena Hoelzl<br>Plan<br>Liebe Kolleginnen und Kollegen,                                | 18.01.2018             | Viele Grüße,<br>Verena                                                                                                    |                             |                         |                                   |                                |

2. Button "Nachrichtenvorschau" anklicken

|   | 6                  |                                                                                                    | ServEnglang       Order       Ansicht       ADOBE PDF       © Was mochens Sie hu?         ServEnglang       Order       Ansicht       ADOBE PDF       © Was mochens Sie hu?         Image: Ansicht zurückeiter       Image: Ansicht zurückeiter       Image: Ansicht zurückeiter       Image: Ansicht zurückeiter       Image: Ansicht zurückeiter         Image: Ansicht zurückeiter       Image: Ansicht zurückeiter       Image: Ansicht zurückeiter       Image: Ansicht zurückeiter       Image: Ansicht zurückeiter         Image: Ansicht zurückeiter       Ansicht Pottish       Image: Ansicht zurückeiter       Image: Ansicht zurückeiter       Image: Ansicht Zurückeiter         Image: Ansicht zurückeiter       Image: Ansicht Zurückeiter       Image: Ansicht Zurückeiter       Image: Ansicht Zurückeiter       Image: Ansicht Zurückeiter         Image: Ansicht zurückeiter       Image: Ansicht Zurückeiter       Image: Ansicht Zurückeiter       Image: Ansicht Zurückeiter       Image: Ansicht Zurückeiter         Image: Ansicht zurückeiter       Image: Ansicht Zurückeiter       Image: Ansicht Zurückeiter       Image: Ansicht Zurückeiter       Image: Ansicht Zurückeiter         Image: Ansicht zurückeiter       Image: Ansicht Zurückeiter       Image: Ansicht Zurückeiter       Image: Ansicht Zurückeiter       Image: Ansicht Zurückeiter         Image: Ansicht zurückeiter       Image: Ansicht Zurückeiter       Image: Ansicht Zurückeiter | steingang - Verena.Hoelzl@ku.de - O            | utlook                                                                           |                                                                 |                                                                  |                                                |
|---|--------------------|----------------------------------------------------------------------------------------------------|----------------------------------------------------------------------------------------------------|------------------------------------------------|----------------------------------------------------------------------------------|-----------------------------------------------------------------|------------------------------------------------------------------|------------------------------------------------|
| 8 | Date               | i Start Senden/Empfangen C                                                                                                    | Ordner Ansicht ADOBE P                                                                                                    | DF 🛛 Was möchten                               | i Sie tun?                                                                       |                                                                 |                                                                  |                                                |
|   | <b>S</b><br>Ansich | t Ansichtseinstellungen Ansicht                                                                                                    | Als Unterhaltungen anzeiger                                                                                                    | Nachrichtenvorschau                            | Datum                                                                            | € Von                                                           | Kannzeichen: Estlinkeitedatum                                    | ↑↓ Sortierreihenfolge ill Spalten hinzufüger   |
|   | ändern             | zurücksetzen     Aktuelle Ansicht                                                                                                    | Nachrichten                                                                                                    | AUS                                            | Rategorien                                                                       | Anordnung                                                       | · Kenneerene Lanigkerooutum                                      | +- Erweitern/Reduzier                          |
|   | steingang 86 V     | *Atuelles Postfach* durchsu A Ak<br>Alle Ungelesen Nach Da<br>ku-campus@ku-eichst<br>Ihre Anmeldung zu einer Leh<br>Vielen Dank für ihre Anmeldung! | ituelles Postfach ▼<br>atum ▼ ↑<br>20.01.2018 VH                                                                                                    | A T Zejle     Zeilen     Zeilen     Zeilen     | n 🕞 Weiterleiten<br>elzl.verena@googlemail.com><br>WS 2017_18 (12.02 07.04.).pdf | aufsicht-ei@ku.de                                               |                                                                  |                                                |
|   | Tente Po           | ku-campus@ku-eichst<br>Ihre Anmeldung zu einer Lehrv<br>Vielen Dank für Ihre Anmeldung!                                                             | 20.01.2018                                                                                                    | colleginnen und Kolleg                         | gen,                                                                             |                                                                 |                                                                  |                                                |
|   | endete Elen        | Eckert, Markus<br>AW: Outlook-Kurse abhalten<br>Guten Morgen Benjamin, ich                                                                          | 19.01.2018 hiermit<br>Bitte ge                                                                                                    | t übersende ich euch<br>ebt bis Sonntag, 21.01 | den von uns aufwändig erstellte<br>1., 14 Uhr bescheid, ob ihr von e             | en Plan. Wir haben versucht, al<br>euren Stunden welche abgeber | le Wünsche zu realisieren. Leider<br>wollt Mehrstundenwünsche od | hatten wir viel zu wen<br>ler Tauschwünsche we |
|   | nte 10 Ges         | Verena Hoelzl<br>Plan<br>Liebe Kolleginnen und Kollegen,                                                                                            | Viele G<br>18.01.2018 Verena                                                                                                    | irūße,                                         |                                                                                  |                                                                 |                                                                  |                                                |

3. "AUS" auswählen

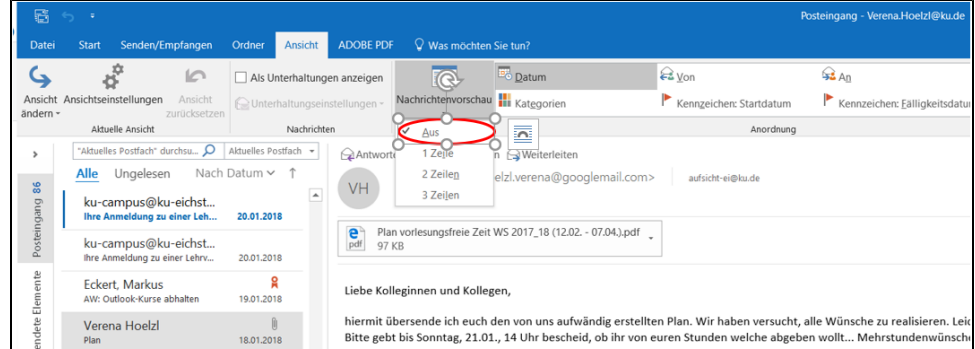

Möchte man, dass 2 bzw. 3 Zeilen des Nachrichtentextes als Vorschau angezeigt werden, so klickt man unter "Nachrichtenvorschau" auf "2 Zeilen" bzw. "3 Zeilen"

#### 2 Zeilen

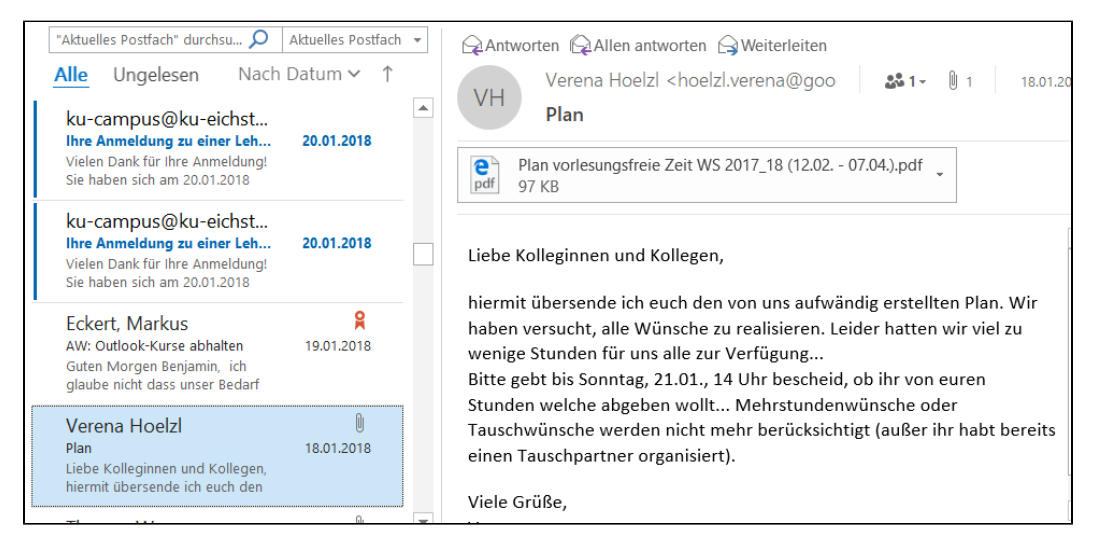

#### 3 Zeilen

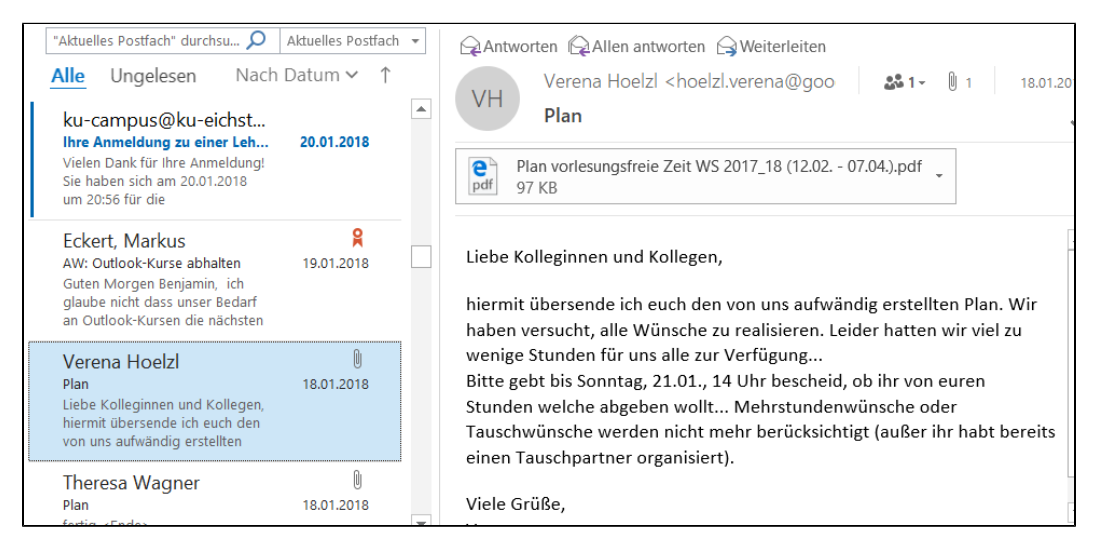

## Das Ganze lässt sich natürlich auch für eine andere Lesebereichswahl einstellen.

### Hier beispielsweise für einen ausgeschalteten Lesebereich:

### Nachrichtenvorschau "AUS"

| Alle     | Ungelesen   |                                                   |               |                  | Nach Datum | ✓ ↑ |  |
|----------|-------------|---------------------------------------------------|---------------|------------------|------------|-----|--|
| 今  日  0  | VON         | BETREFF                                           | ERHALTEN      | GRÖßE KATEGORIEN | ERWÄHNUNG  | 7   |  |
|          | ku-campu    | lhre Anmeldung zu einer Lehrveranstaltung/Prüfung | Sa 20.01.20   | 10 KB            |            |     |  |
|          | ku-campu    | lhre Anmeldung zu einer Lehrveranstaltung/Prüfung | Sa 20.01.20   | 10 KB            |            |     |  |
| <b>e</b> | Eckert, Mar | AW: Outlook-Kurse abhalten                        | Fr 19.01.2018 | . 43 КВ          |            |     |  |
| ĺ        | Verena Hoe  | . Plan                                            | Do 18.01.201  | 111 KB           |            |     |  |

#### Nachrichtenvorschau "1 Zeile"

| Alle    | Ungelesen                                |                                                                                       |                                    | Na                                                 | ch Datum 🗸 | $\uparrow$ |
|---------|------------------------------------------|---------------------------------------------------------------------------------------|------------------------------------|----------------------------------------------------|------------|------------|
| ![쇼] 요] | 0 VON BE                                 | TREFF                                                                                 | ERHALTEN                           | GRÖßE KATEGORIEN ERWÄHNUN                          | IG 🕅 🕅     |            |
|         | <b>ku-campu Ihr</b><br>Vielen Dank für I | re Anmeldung zu einer Lehrveranstaltung/Prüfung<br>Ihre Anmeldung!                    | Sa 20.01.20                        | 10 KB                                              | ►          |            |
|         | <b>ku-campu Ihr</b><br>Vielen Dank für I | re Anmeldung zu einer Lehrveranstaltung/Prüfung<br>Ihre Anmeldung!                    | Sa 20.01.20                        | 10 KB                                              | ►          |            |
| Ř       | Eckert, Mar AV<br>Guten Morgen B         | V: Outlook-Kurse abhalten<br>Benjamin, ich glaube nicht dass unser Bedarf an Outlook- | Fr 19.01.2018<br>Kursen die nächst | 43 KB 🗌<br>ten Wochen und Monate ausgehen wi       | ird.       |            |
|         | Verena Hoe Pla<br>Liebe Kolleginne       | an<br>en und Kollegen, hiermit übersende ich euch den von un:                         | Do 18.01.201<br>aufwändig erstel   | . 111 KB 🗌<br>llten Plan. Wir haben versucht, alle | ►          |            |

### Nachrichtenvorschau "2 Zeilen"

| Alle | Ungelesen                                                                                                    |                                                                                                    |                                                     |                                                        | Nach                          | Datum 🗸 | $\uparrow$ |
|------|----------------------------------------------------------------------------------------------------|----------------------------------------------------------------------------------------------------|-----------------------------------------------------|--------------------------------------------------------|-------------------------------|---------|------------|
| 14日0 | VON                                                                                                    | BETREFF                                                                                                    | ERHALTEN                                            | GRÖßE KATEGORIE                                        | N ERWÄHNUNG                   | Ŷ       |            |
|      | <b>ku-campu</b><br>Vielen Dank<br>Sie haben sie                                                                                                    | Ihre Anmeldung zu einer Lehrveranstaltung/Prüfung<br>für Ihre Anmeldung!<br>ch am 20.01.2018 um 21:01 für die Veranstaltung/Prüfung 'MS  | <b>Sa 20.01.20</b><br>OneNote - Grun                | <b>10 KB</b>                                           | Die Information,              | ▶       | •          |
|      | <b>ku-campu</b><br>Vielen Dank<br>Sie haben sie                                                                                                    | Ihre Anmeldung zu einer Lehrveranstaltung/Prüfung<br>für Ihre Anmeldung!<br>ch am 20.01.2018 um 20:59 für die Veranstaltung/Prüfung 'Acc | Sa 20.01.20                                         | <b>10 KB</b>                                           | ngemeldet. Die                | ►       | •          |
|      | <b>ku-campu</b><br>Vielen Dank<br>Sie haben sie                                                                                                    | Ihre Anmeldung zu einer Lehrveranstaltung/Prüfung<br>für Ihre Anmeldung!<br>ch am 20.01.2018 um 20:56 für die Veranstaltung/Prüfung 'Ou  | <b>Sa 20.01.20</b>                                  | <b>10 KB</b>                                           | 2018)' angemeldet             |         | Þ          |
| OK   | Eckert, Mar AW: Outlook-Kurse abhalten       Fr 19.01.2018 43 KB         Guten Morgen Benjamin, ich glaube nicht dass unser Bedarf an Outlook-Kursen die nächsten Wochen und Monate ausgehen wird.         Kleine Info noch an alle: Für einen Kurs der von euch gehalten wird, erhaltet ihr die doppelte Anzahl an Stunden g |                                                                                                    |                                                     |                                                        |                               | ·  •    | •          |
|      | Verena Hoe<br>Liebe Kolleg<br>Wünsche zu                                                                                                    | . Plan<br>innen und Kollegen, hiermit übersende ich euch den von uns<br>realisieren. Leider hatten wir viel zu wenige Stunden für uns a  | Do 18.01.201<br>aufwändig erste<br>le zur Verfügung | 111 KB<br>Ilten Plan. Wir haben<br>g Bitte gebt bis So | versucht, alle<br>nntag, 21.0 | Þ       |            |

| Alle | Ungelesen                                                      |                                                                                                    |                                                                  |                                                              | Nach Da              | atum ∽ 1 |
|------|----------------------------------------------------------------|----------------------------------------------------------------------------------------------------|------------------------------------------------------------------|--------------------------------------------------------------|----------------------|----------|
| 100  | VON                                                            | BETREFF                                                                                                    | ERHALTEN                                                         | GRÖßE KATEGORIEN                                             | ERWÄHNUNG            | Ÿ        |
|      | <b>ku-campu</b><br>Vielen Dank<br>Sie haben si<br>Information, | Ihre Anmeldung zu einer Lehrveranstaltung/Prüfung<br>für Ihre Anmeldung!<br>ch am 20.01.2018 um 20:59 für die Veranstaltung/Prüfung 'A<br>ob Sie nur auf Warteliste angemeldet sind, finden Sie unter  | Sa 20.01.20<br>ccess 2016 - Dater<br>http://campus.ku.c          | 10 KB                                                        | emeldet. Die         | ▶        |
|      | <b>ku-campu</b><br>Vielen Dank<br>Sie haben si<br>Die Informat | Ihre Anmeldung zu einer Lehrveranstaltung/Prüfung<br>für Ihre Anmeldung!<br>ch am 20.01.2018 um 20:56 für die Veranstaltung/Prüfung 'C<br>ion, ob Sie nur auf Warteliste angemeldet sind, finden Sie u | Sa 20.01.20<br>Dutlook 2016 Grund<br>nter http://campus.         | <b>10 KB</b><br>Ikurs kompakt (24.01.20<br>ku                | 18)' angemeldet.     | Þ        |
| Ŗ    | Eckert, Mar<br>Guten Morg<br>Kleine Info n                     | AW: Outlook-Kurse abhalten<br>en Benjamin, ich glaube nicht dass unser Bedarf an Outlook<br>ioch an alle: Für einen Kurs der von euch gehalten wird, erh                                               | Fr 19.01.2018<br>-Kursen die nächst<br>altet ihr die doppe       | . 43 KB 🗌<br>en Wochen und Monate<br>Ite Anzahl an Stunden g | e ausgehen wird.<br> | ►        |
| (    | Verena Hoe<br>Liebe Kolleg<br>Wünsche zu                       | . Plan<br>innen und Kollegen, hiermit übersende ich euch den von ur<br>realisieren. Leider hatten wir viel zu wenige Stunden für uns                                                                   | Nach Datum ~               ERHALTEN GRÖßE KATEGORIEN ERWÄHNUNG * |                                                              |                      |          |